#### МУНИЦИПАЛЬНОЕ БЮДЖЕТНОЕ ОБЩЕОБРАЗОВАТЕЛЬНОЕ УЧРЕЖДЕНИЕ СРЕДНЯЯ ОБЩЕОБРАЗОВАТЕЛЬНАЯ ШКОЛА № 90 ГОРОДСКОГО ОКРУГА ТО И ИТТИ

#### тольятти

#### План - конспект открытого урока по

# Информатике и ИКТ

*Тема:* Работа с векторным графическим редактором.

Класс: 8г

Учитель: Морозова Юлия Александровна

Дата: 16.03.2015

Место проведения: МБУ школа №90

*Цель урока:* Изучение способов создания и преобразования изображений в среде векторного графического редактора.

# Задачи:

# - обучающие

 познакомить с интерфейсом и режимами работы векторного графического редактора Draw, научить использовать различные инструменты этого редактора для создания изображений;

– научить преобразовывать векторные изображения.

### - развивающие

– развивать коммуникативные навыки, умение принимать решение;

– развивать навыки самостоятельной работы с учебником и инструкцией к заданию.

### -воспитательные

привить культуру интерактивного общения при работе с компьютерными заданиями и тестами;

воспитать ответственность, культуру поведения при работе за компьютером

# Тип урока: комбинированный

**Формы работы учащихся:** фронтальная работа, компьютерный практикум (самостоятельная работа за компьютером)

Необходимое техническое оборудование: проектор, экран, компьютеры Программное обеспечение: MS PowerPoint, LibreOffice Draw http://libreoffice.readthedocs.org/ru/latest/draw.html

# Структура и ход урока

| используемых учителя ученика                           | (в мин.) |
|--------------------------------------------------------|----------|
|                                                        | (0)      |
| JUP                                                    |          |
|                                                        |          |
| 1 2 3 5 6                                              | 7        |
| 1 Организацион- Плакат Демонстрирует – Угадывают       |          |
| ный момент "Векторная графические тему урока           |          |
| графика" объекты, – Записывают                         |          |
| созданные в тему урока в                               |          |
| векторных тетрадь                                      | 2        |
| реакторах, задает                                      |          |
| вопрос "Как все                                        |          |
| эти объекты                                            |          |
| созданы?                                               |          |
| 2 Актуализация Задание на Демонстрирует Отвечают на    |          |
| знаний сортировку: интерактивное вопросы,              |          |
| "Особенности задание, обосновывают свои                |          |
| растровой и корректирует выбор.                        |          |
| векторной ответы учеников,                             | 5        |
| графики" задавая                                       |          |
| http://learningapps pourpoor                           |          |
| ицр.//tearingapps. вопросы.                            |          |
| 0fg/222451                                             |          |
| 5 Изучение Лемонстрирует Визуальное и                  |          |
| нового интерфейс аудиальное                            |          |
| материала графического восприятие                      |          |
| редактора Конспектирование                             |          |
| LibreOffice Draw,                                      |          |
| объясняет                                              | 10       |
| технологию                                             | 10       |
| создания                                               |          |
| векторного                                             |          |
| изображения и                                          |          |
| изменения                                              |          |
| изображения                                            |          |
| 6 Физкульт- Организация Выполнение                     |          |
| минутка физкультминутки гимнастики для                 | 1        |
| ГЛАЗ                                                   |          |
| <b>8</b> Работа за Инструкция к Направление и Создание |          |
| компьютером практическому контроль над векторного      | 1 =      |
| заданию деятельностью изооражения.                     | 15       |
| учащихся Преооразование                                |          |
| Изооражения                                            |          |
| у итогурока:<br>подведение Рефлексия<br>итогор урока:  |          |
| рефлексия, итогов урока, деятельности на               | 2        |
| оценок оценок                                          |          |

#### Практическая работа

### "Создание изображения в векторном графическом редакторе

Задание:

1 уровень: Нарисовать графическое изображение эмоции (смайлик) по инструкции

2 уровень: Создать самостоятельно графические изображения различных эмоций

(удивление, грусть, злость и т.п.)

Программа для выполнения задания: LibreOffice Draw

| Действия                                                         | Результат       |
|------------------------------------------------------------------|-----------------|
| Запустить программу LibreOffice Draw                             |                 |
| 1. Рисуем голову:                                                |                 |
| – В верхнем меню выбрать последовательно                         |                 |
| Вид - Панели инструментов - 3D- объекты                          | Contract of the |
| – Выбрать в появившейся панели инструмент                        |                 |
| "Сфера" и нарисовать шар.                                        |                 |
| – В окне "Свойства" изменить цвет заливки фигуры на желтый.      |                 |
| 2. Рисуем глаза:                                                 |                 |
| – На панели инструментов " <b>Рисование</b> " выбрать инструмент | :@••            |
| " <b>Эллипс</b> ", нарисовать на свободном месте овал и круг     |                 |
| (удерживать Shift).                                              |                 |
| – Выделить овал двумя щелчками, повернуть на небольшой угол,     |                 |
| наведя на угловые маркеры выделения.                             | 111121          |
| – Соединить овал с кругом, через контекстное меню выполнить      |                 |
| команду " <b>Сгруппировать</b> ".                                |                 |
| – Скопировать изображение получившегося глаза и через            |                 |
| контекстное меню выполнить команду " <b>Отразить</b> " - "По     |                 |
| горизонтали"                                                     |                 |
| – С помощью инструмента " <b>Полусфера</b> " изобразить нос.     |                 |
| 3 Рисуем ротик:                                                  |                 |
| – Нарисовать два овала, так как показано на рисунке.             |                 |
| Выделить оба овала.                                              |                 |
| – Выполнить команду контекстного меню "Фигуры" - "Вычесть"       |                 |
| – В окне "Свойства" установить красный цвет заливки              |                 |
| 4. Сгруппировать все фигуры изображения.                         |                 |
|                                                                  |                 |